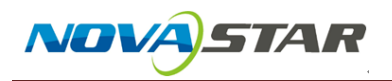

1. Run NovaLCT-Mars, move the cursor over the *Advanced User Login (A)* and click the button.

| 0 NovaLCT-1                               | Mars V4.4.1                 |           |               |                              |                                                |                                                        |              | _ | ×   |
|-------------------------------------------|-----------------------------|-----------|---------------|------------------------------|------------------------------------------------|--------------------------------------------------------|--------------|---|-----|
| System(S)                                 | Settings (C)                | Tools(T)  | Plug-in (P)   | User(U)                      | Language(L)                                    | Help(H)                                                |              |   |     |
| Brightness<br>Local System<br>Control Sys | Screen Contr<br>Information | ol Monito | ring Multi-fu | Adva<br>Ente<br>Inction Card | nced User Log<br>r Demonstratio<br>I Cloud Mon | iin (A)<br>in Mode(E)<br>itoring<br><u>View Deta</u> i | Is of Device |   |     |
| Monitor Inform                            | nation                      |           |               |                              |                                                |                                                        |              |   |     |
| ß                                         | <b>8</b>                    |           |               |                              |                                                |                                                        |              |   |     |
|                                           |                             |           |               |                              | ۲                                              |                                                        |              |   |     |
|                                           |                             |           |               |                              |                                                |                                                        |              |   |     |
| Service Status:                           | : Service versio            | n:3.0     |               |                              |                                                |                                                        |              |   | .:: |

- Service Status: Service version:3.0
- 2. Login with the password "admin".

| <b>Ø</b> NovaLCT-Mars V4.4.1          |                                             | - 🗆 ×         |
|---------------------------------------|---------------------------------------------|---------------|
| System(S) Settings (C) Tool:          | s(T) Plug-in (P) User(U) Language(L) Help(F | H)            |
| Brightness Screen Control             |                                             |               |
| Local System Information              |                                             |               |
|                                       | admin                                       |               |
| Control System 1                      | Password *****                              | ils of Device |
|                                       |                                             |               |
| Monitor Information                   | Login                                       |               |
| i i i i i i i i i i i i i i i i i i i |                                             | <u>200</u>    |
|                                       | • •                                         |               |
| '                                     | · · · · · · · · · · · · · · · · · · ·       |               |
|                                       |                                             |               |
| Service Status: Service version:3.0   |                                             | .::           |

3. Type "admin" on the blank.

| ダ NovaLCT-Mars V4.4.1                                                                                                    | (Demonstra   | tion Mode)    |                |             |                        |                  | - 🗆 × |
|----------------------------------------------------------------------------------------------------|--------------|---------------|----------------|-------------|------------------------|------------------|-------|
| System(S) Settings                                                                                                    | (C) Tools(T  | ) Plug-in (P) | User(U) L      | .anguage(L) | Help(H)                |                  |       |
|                                                                                                    | <b>.</b>     |               | ~              | ~~          |                        |                  |       |
| Screen Configuration                                                                                                    | Brightness   | Calibration   | Screen Control | Monitoring  | Multi-function Card    | Cloud Monitoring | 1     |
| Local System Information                                                                                                    | on           | Ту            | pe "admir      | 1"          |                        |                  |       |
| Control System                                                                                                    | 1            | Other Devi    | ce O           | V           | /iew Details of Device | 1                |       |
| Monitor Information                                                                                                    |              |               |                |             |                        |                  |       |
| in the second second se |              |               |                |             |                        |                  |       |
| ۲                                                                                                    |              | ۲             |                | ۲           |                        |                  |       |
|                                                                                                    |              |               |                |             |                        |                  |       |
|                                                                                                    |              |               |                |             |                        |                  |       |
| Service Status: Service                                                                                                    | /ersion:test |               |                |             |                        |                  | .:    |
|                                                                                                    |              |               |                |             |                        |                  |       |

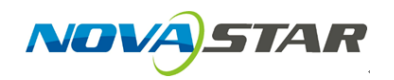

4. Choose right communication port $\rightarrow$ click *Sending Card FPGA* $\rightarrow$ click *Refresh* to finish firmware version check.

| A DA LA ARDEN                                                                                                    |                                                                                                    |               |
|----------------------------------------------------------------------------------------------------|----------------------------------------------------------------------------------------------------|---------------|
| Select operation commun                                                                                                    | nication part 2.                                                                                                    |               |
| Current operation<br>communication port                                                                                                    | COM5 Device Count: 1                                                                                                    |               |
| Select Program                                                                                                    | COM5 Reatek PCIe GBF Family Controller                                                                                                    |               |
| Prooram Name:                                                                                                    | Tx600 Data Mars V3.6.0.0                                                                                                    |               |
| Program Version:                                                                                                    | 3.6.0.0                                                                                                    |               |
| Prooram Path:                                                                                                    | D:WovaLCT-Mars\Data\Data_Mars_3.6.0.0\SendCard\Tx600_Data_Mars_3.6.0.0                                                                                                    |               |
| Select Items To Load                                                                                                    |                                                                                                    |               |
| Sending Board MCU                                                                                                    | Sendino Board FPGA Scan Board FPGA                                                                                                    | ge Reconnec   |
| Refresh All                                                                                                    | rfresh One Sending Board 1 🕆 Port 1 🕆 Scan Board: 1 🖈                                                                                                    | Refresh<br>4. |
| Refresh All                                                                                                    | fresh One Sending Board 1 🕆 Port 1 🕆 Scan Board 1 👘                                                                                                    | Refresh<br>4. |
| Refresh All     Ref     V3.6.0.0 Total 1, Rema     Sending Board MCU     Sending                                                                                                    | fresh One Sending Board 1 Port 1 Scan Board: 1                                                                                                    | Refresh<br>4. |
| Refresh All     Ref     V3.6.0.0 Total 1, Rema     Sending Board MCU     Sending     Communication Info     2013/12/16 14:59:12Cun                                                                                                    | Ing Board FPGA Scan Board FPGA                                                                                                    | A.            |
| Refresh All     Re     V3.6.0.0 Total 1, Rema     V3.6.0.0 Total 1, Rema     Sending Board MCU     Sendi     Sending Board MCU     Sendi     Communication Info     2013/12/16 14:59:12Cum     2013/12/16 14:59:12Cum                                                                                                    | Ing Board FPGA Scan Board FPGA rent control system address: 1 port 2 Read FPGA program version of scan board 0. rent control system address: 1 port 3 Read FPGA program version of scan board 0.                                                                                                    | 4.            |
| <ul> <li>Refresh All</li> <li>Refresh All</li> <li>Refresh</li></ul> | Image: Sending Board       Image: Sending Board       Image: Sending Board <td< td=""><td>4.</td></td<> | 4.            |

5. Choose sending card FPGA or receiving card FPGA.

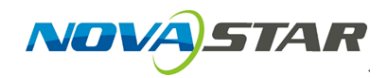

- 6. Click *Program path* and choose right data.
- 7. Click update to finish update.

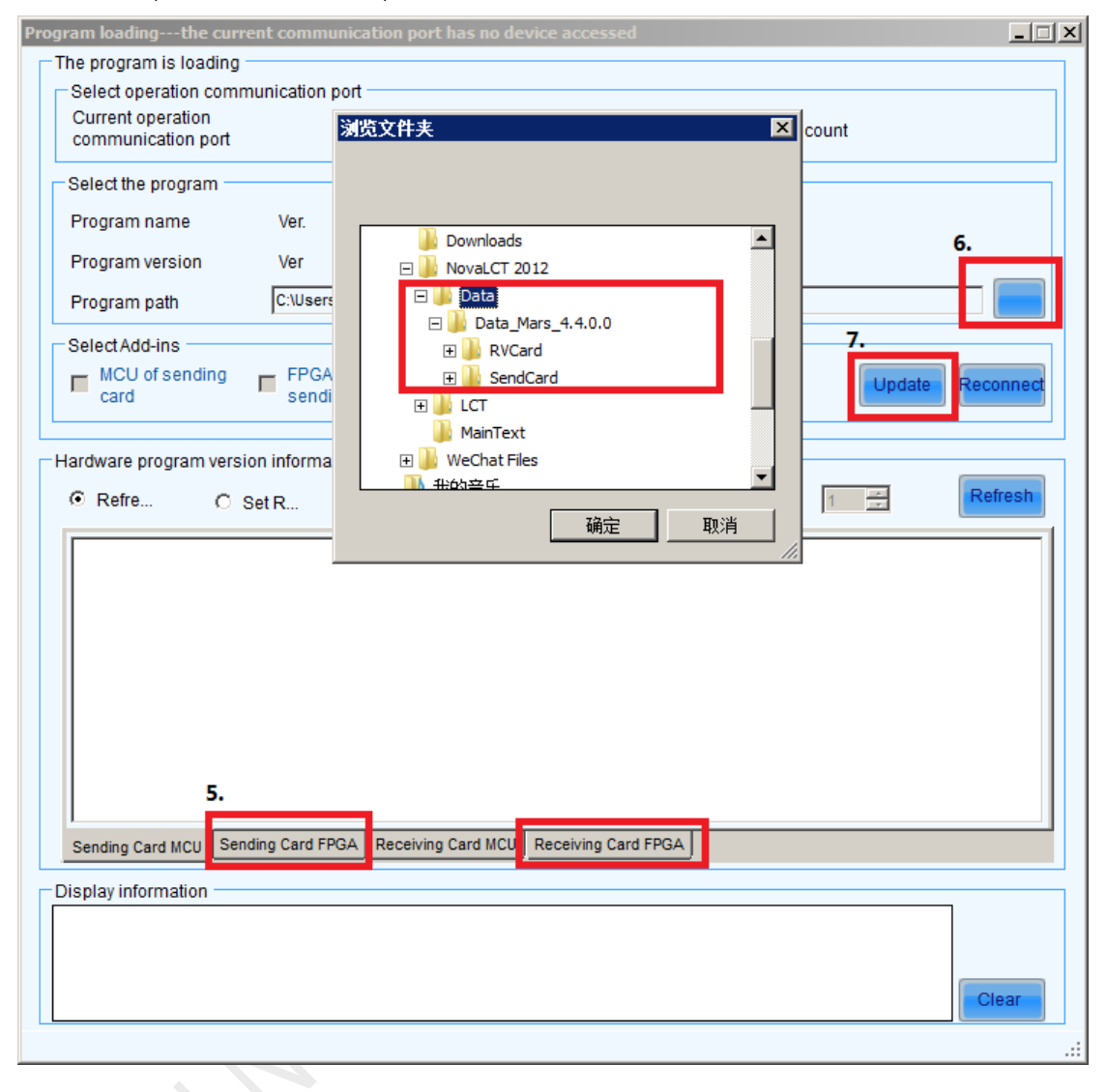